# Processo de Requisição de Exclusão de Folha de Pagamento

#### Passo 1: Iniciar Processo

## Tipo: Administrativo: Elaboração de Correspondência Interna

| GOVERNO DO ESTADO DO RIO DE JA                                                                                                    | NEIRO                                                                |                               |
|----------------------------------------------------------------------------------------------------|----------------------------------------------------------------------|-------------------------------|
| Seil Producao                                                                                                    | Para saber+ Menu Pesquisa                                            | ✓ III N 2 / 21                |
| Controle de Processos                                                                                                    | Iniciar Processo                                                     |                               |
| Iniciar Processo                                                                                                    |                                                                      |                               |
| Retorno Programado                                                                                                    |                                                                      | <u>S</u> alvar <u>V</u> oltar |
| Pesquisa                                                                                                    | Protocolo                                                            |                               |
| Base de Conhecimento                                                                                                    |                                                                      |                               |
| Textos Padrão                                                                                                    | Automatico                                                           |                               |
| Modelos Favoritos                                                                                                    |                                                                      |                               |
| Blocos de Assinatura                                                                                                    | Tipo do Processo:                                                    |                               |
| Blocos de Reunião                                                                                                    | Administrativo: Elaboração de Correspondência Interna                | ~                             |
| Blocos Internos                                                                                                    | Especificação                                                        |                               |
| Contatos                                                                                                    | Requisição de Exclusão de Folha de Pagamento no Sistema Consolidador |                               |
| Processos Sobrestados                                                                                                    |                                                                      |                               |
| Acompanhamento<br>Especial                                                                                                    | Classificação por Ass <u>u</u> ntos:                                 |                               |
| Marcadores                                                                                                    | 13.99.00.41 - Processo de Elaboração de Correspondência Interna      | 🔺 🔑 🗙                         |
| Pontos de Controle                                                                                                    |                                                                      | 2 🗧 🖶                         |
| Estatísticas 🕨                                                                                                    |                                                                      | -                             |
| Localizadores 🕨                                                                                                    | Interessados:                                                        |                               |
| Grupos 🕨                                                                                                    |                                                                      |                               |
|                                                                                                    |                                                                      | 🔺 🖉 🔀 🗙                       |
| Acesse as lojas App Store ou<br>Google Play e instale o<br>aplicativo do SEI! no seu<br>celular.<br>Abra o aplicativo do SEI! e faça | Observações desta unidade:                                           |                               |
| sincronizá-lo com sua conta.                                                                                                    | Nivel de Acesso                                                      |                               |
|                                                                                                    | Sigiloso Restrito Público                                            |                               |
|                                                                                                    | Hinótese Legal:                                                      |                               |
|                                                                                                    | Informação Pessoal (Art. 31 da Lei nº 12.527/2011)                   | ~                             |
|                                                                                                    |                                                                      |                               |
|                                                                                                    |                                                                      | Salvar Voltar                 |
| Salvar                                                                                                    | até aqui você já autuou o processo e ele já tem número a             | utomático SEI                 |

Comece a inserir os documentos do processo:

| GOVERNO DO ESTADO DO RIO DE JANEIRO SEI. Producao | Para sabor+ Menu Pesquisa                        |                 |
|---------------------------------------------------|--------------------------------------------------|-----------------|
| SEI-260008/000557/2020                            | Processo aberto somente na unidade UERJ/AA-HUPE. | V 🎹 🛒 🐼 😿 🥜 🏭 🍳 |

Passo 2: Incluir documento (clique no primeiro Botão Incluir Documento)

Tipo de documento: Correspondência Interna - NA

### **Gerar Documento**

#### Escolha o Tipo do Documento: 🔍

Elaborado por: Mariah Nascimento Silveira - Homologado por: DAF/Uerj Atualizado em 11/02/2021

| Gerar Documento                                  |                       |           |                 |
|--------------------------------------------------|-----------------------|-----------|-----------------|
|                                                  |                       |           | Confirmar Dados |
| Correspo                                         | ondência Interna - NA |           |                 |
| Texto Inicial                                    |                       |           |                 |
|                                                  |                       |           |                 |
| <ul> <li>Documento Modelo</li> </ul>             |                       |           |                 |
| <ul> <li>Texto Padrão</li> </ul>                 |                       |           |                 |
| Nenhum                                           |                       |           |                 |
| escrição:                                        |                       |           |                 |
| Requisição de Exclusão de Folha de Pagamento     |                       |           |                 |
| estinatários:                                    |                       |           |                 |
|                                                  |                       |           |                 |
| Diretoria de Administracao Financeira (UERJ/DAF) |                       |           | 🔺 🖉 🏹           |
|                                                  |                       |           | 2               |
|                                                  |                       |           | -               |
| lassificação por Assuntos:                       |                       |           |                 |
| lassilicação por Ass <u>u</u> ntos.              |                       |           |                 |
| 3 99 01 138 - Correspondência Interna            |                       |           | . 0 🖌           |
|                                                  |                       |           |                 |
|                                                  |                       |           |                 |
|                                                  |                       |           |                 |
| ipservações desta unidade:                       |                       |           |                 |
|                                                  |                       |           |                 |
|                                                  |                       |           | /               |
|                                                  |                       |           |                 |
| Nível de Acesso                                  |                       |           |                 |
|                                                  |                       |           |                 |
| Sigiloso O Re                                    | estrito               | O Público |                 |
| Hipótese Legal:                                  |                       |           |                 |
| Informação Pessoal (Art. 31 da Lei nº 12.527/201 | 1)                    |           | *               |
|                                                  |                       |           |                 |
|                                                  |                       |           |                 |
|                                                  |                       |           | Confirmar Dados |
|                                                  |                       |           |                 |

Confirmar dados ------ Até aqui você inseriu o primeiro documento do seu processo

Agora, escreva o texto da Circular:

| $ \begin{array}{ c c c c c c c c } \hline \blacksquare & \texttt{Salvar} \end{array} \land \begin{array}{ c c c c c c c } \hline \blacksquare & \texttt{Salvar} \end{array} \land \begin{array}{ c c c c c } \hline \blacksquare & \texttt{Salvar} \end{array} \land \begin{array}{ c c c c } \hline \blacksquare & \texttt{Salvar} \end{array} \land \begin{array}{ c c c } \hline \blacksquare & \texttt{Salvar} \end{array} \land \begin{array}{ c c } \hline \blacksquare & \texttt{Salvar} \end{array} \land \begin{array}{ c c } \hline \blacksquare & \texttt{Salvar} \end{array} \land \begin{array}{ c c } \hline \blacksquare & \texttt{Salvar} \end{array} \land \begin{array}{ c } \hline \blacksquare & \texttt{Salvar} \end{array} \land \begin{array}{ c } \hline \blacksquare & \texttt{Salvar} \end{array} \land \begin{array}{ c } \hline \blacksquare & \texttt{Salvar} \end{array} \land \begin{array}{ c } \hline \blacksquare & \texttt{Salvar} \end{array} \land \begin{array}{ c } \hline \blacksquare & \texttt{Salvar} \end{array} \land \begin{array}{ c } \hline \blacksquare & \texttt{Salvar} \end{array} \land \begin{array}{ c } \hline \blacksquare & \texttt{Salvar} \end{array} \land \begin{array}{ c } \hline \blacksquare & \texttt{Salvar} \end{array} \land \begin{array}{ c } \hline \blacksquare & \texttt{Salvar} \end{array} \land \begin{array}{ c } \hline \blacksquare & \texttt{Salvar} \end{array} \land \begin{array}{ c } \hline \blacksquare & \texttt{Salvar} \end{array} \land \begin{array}{ c } \hline \blacksquare & \texttt{Salvar} \end{array} \land \begin{array}{ c } \hline \blacksquare & \texttt{Salvar} \end{array} $ |                 |
|----------------------------------------------------------------------------------------------------|-----------------|
| 📃 🗄 🗐 🔄 🖾 🚺 🧟 🚾 💲 Zoom 🕞 📮 AutoTexto Texto_Justificado_Recuo_Primeira_Linha 👻                                                                                                    |                 |
|                                                                                                    |                 |
| Universidade do Estado do Rio de Janeiro<br>Diretoria de Administracao Financeira                                                                                                    |                 |
| CI UERJ/SAA-DAF SEI N°2 Rio de Janeiro, 02 de março de 2021                                                                                                    |                 |
| Para: Núcleo de Informática                                                                                                    |                 |
| De:                                                                                                    |                 |
| Assunto: Requisição de Exclusão de Folha de Pagamento                                                                                                    |                 |
| Solicito exclusão de folha de pagamento no Sistema Consolidador conforme formulário anexo.                                                                                                    |                 |
| Atenciosamente,                                                                                                    |                 |
| Referência: Processo nº SEI-260007/003733/2020                                                                                                    | SEI nº 14078730 |
| Rua São Francisco Xavier, 524, - Bairro Maracanã, Rio de Janeiro/RJ, CEP 20550-900<br>Telefone:                                                                                                    |                 |
|                                                                                                    |                 |

Assine e Salve o documento ------

Agora, insira o formulário: *"Requisição de Exclusão de Folha de Pagamento no Sistema Consolidador"*.

Passo 3: Incluir documento (clique no primeiro Botão Incluir Documento)

## Tipo: Externo

#### **Gerar Documento**

#### Escolha o Tipo do Documento: 🔍

Externo Acordo de Cooperação Técnica Ata de Reunião Atestado de Realização de Serviços Correspondência Interna - NA Declaração de Disponibilidade Orçamentária Declaração do Ordenador de Despesas Despacho de Concessão de Férias Despacho de Encaminhamento de Documento Despacho de Encaminhamento de Processo Despacho sobre Adjudicação do Contratado Despacho sobre Pregão Eletrônico Despacho Estudo Técnico Preliminar Formulário de Solicitação de Férias Manifestação Minuta de Acordo de Cooperação Técnica Minuta de Portaria Nota Técnica Ofício - NA Parecer Resolução Conjunta Termo de Cancelamento de Documento Termo de Encerramento de Trâmite Físico

| Tipo do Documento:<br>Formulário                 | ~                     | Data do De<br>02/03/202 | ocumento:      |                      |                    | 1   |
|--------------------------------------------------|-----------------------|-------------------------|----------------|----------------------|--------------------|-----|
| Número / Nome na Árvore:                         |                       |                         |                |                      |                    |     |
| de Requisição de Exclusão de Fol                 | ha de Pagamento no    |                         |                |                      |                    | - 1 |
| Formato ?                                        | idada                 |                         |                |                      |                    |     |
|                                                  | luaue                 |                         |                |                      |                    |     |
| <u>R</u> emetente:                               |                       |                         |                |                      |                    |     |
| Interessedes:                                    |                       |                         |                |                      |                    |     |
| Interessados.                                    | ]                     |                         |                |                      |                    |     |
|                                                  |                       |                         |                |                      |                    |     |
| Classificação por Ass <u>u</u> ntos:             |                       |                         |                |                      |                    |     |
|                                                  |                       |                         |                |                      |                    |     |
| Observações desta unidade:                       |                       |                         |                |                      |                    |     |
|                                                  |                       |                         |                |                      |                    |     |
|                                                  |                       |                         |                |                      | /                  |     |
| Nível de Acesso                                  |                       |                         |                |                      |                    |     |
| 🔵 Sigiloso                                       | Restrito              |                         | O Públic       | 0                    |                    |     |
| Hipótese Legal:<br>Informação Pessoal (Art. 31   | da Lei nº 12.527/2011 | )                       |                | ~                    |                    |     |
| Anexar Arquivo:<br>Escolher arquivo Nenhum arqui | vo selecionado        |                         |                |                      |                    |     |
| •                                                |                       |                         | Lista de Aneve | os (O registro       | e).                | ۶.  |
| Nome                                             | Data                  | Tamanho                 | Usuário Unic   | lade Acões           | s).                |     |
|                                                  |                       |                         |                | ,                    |                    |     |
|                                                  |                       |                         |                | <u>C</u> onfirmar Da | dos <u>V</u> oltar |     |

Clique em "Escolher arquivo" e anexe o formulário "*Requisição de Exclusão de Folha de Pagamento no Sistema Consolidador*" devidamente preenchido. Logo após, clique em "Confirmar Dados. "

*Passo 4: Enviar Processo (basta clicar no processo e no botão Enviar Processo).* O destino será UERJ/DAF.